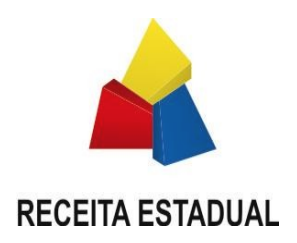

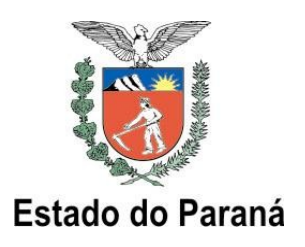

# MANUAL PARA CREDENCIAMENTO DE ESTABELECIMENTOS PARA EMISSÃO DE NF-e

Este documento tem por objetivo orientar a etapa de Credenciamento para emissão de Nota Fiscal eletrônica (NF-e) por contribuintes paranaenses. Não substitui a legislação em vigor, em especial as regras de credenciamento estabelecidas na Norma de Procedimento Fiscal **050/2008** 

# Sumário

| 1 CREDENCIAMENTO DE EMISSORES DE NF-e <sup>.</sup> VISÃO GERAL | 2  |
|----------------------------------------------------------------|----|
| 2 PASSOS FUNDAMENTAIS PARA AUTORIZAÇÃO DE EMISSÃO DE NF-e      | 3  |
| 2.1. PROCESSO DE CREDENCIAMENTO PARA EMISSÃO DE NF-e           |    |
| 2.2. PROCESSO DE AUTORIZAÇÃO DE USO DE SISTEMA                 |    |
| 3 CREDENCIAMENTO DE EMISSORES DE NF-e: FASES                   | 6  |
| 3.1 FASE 1 – REQUERIMENTO                                      | 6  |
| 3.2 FASE 2 – HOMOLOGACÃO TÉCNICA                               | 11 |
| 3.2.1 OS TESTES DE HOMOLOGAÇÃO TÉCNICA                         | 12 |
| 4 A FUNÇÃO DE ACOMPANHAMENTO.                                  | 14 |
| 5 ANEXO 1 – MENSAGENS DE ERRO, CREDENCIAMENTO NF-e             | 20 |

Manual Credenciamento NF-e

versão 3.1 – 05/04/2011

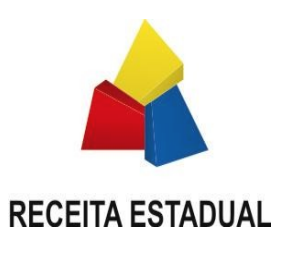

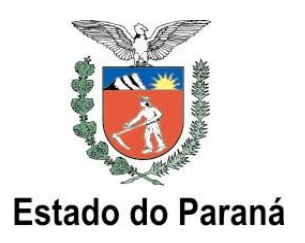

#### CREDENCIAMENTO DE EMISSORES DE NF-e: VISÃO GERAL 1

O processo de Credenciamento de emissores de NF-e é o conjunto de ações a serem executadas pelo estabelecimento contribuinte para que possa ser autorizado pelo Fisco estadual a emitir Nota Fiscal eletrônica em substituição à Nota Fiscal modelo 1 ou 1-A. Este processo engloba duas fases distintas: o Requerimento (formalização pelo contribuinte de solicitação para emitir NF-e) e a Homologação Técnica (conjunto de testes realizados pelo contribuinte em ambiente de homologação disponibilizado pelo Fisco estadual).

| REQUERIMENTO                                       | HOMOLOGAÇÃO TÉCNICA       |  |
|----------------------------------------------------|---------------------------|--|
| Formalizar via<br>Portal de serviços<br>Receita/PR | Realizar via web services |  |

### **CREDENCIAMENTO NF-e**

Vale lembrar que a Secretaria da Fazenda do Estado do Paraná - SEFA possui uma regra de credenciamento (cadastramento) de fornecedores de sistemas para emissão de documentos fiscais por processamento de dados (ver NPF n. 020/2011). É preciso distinguir, portanto, o credenciamento (cadastramento) de fornecedores de sistemas fiscais (regra para fornecedor de qualquer sistema que tenha cunho fiscal, seja para escrituração, seja para emissão de documentos) com o credenciamento (requerimento e homologação técnica) de usuários contribuintes para emissão de NF-e (regra específica de credenciamento de estabelecimento contribuinte para emissão de Nota Fiscal eletrônica).

Tendo em vista a exigência que o Fisco estadual faz para controle de fornecedores de sistemas fiscais, o processo de credenciamento para NF-e deve ser necessariamente precedido pelo cadastramento (ou atualização de cadastro) do fornecedor de sistemas conforme regras contidas na NPF n. 020/2011 para inclusão da NF-e (documento "55") na finalidade fiscal de seu sistema.

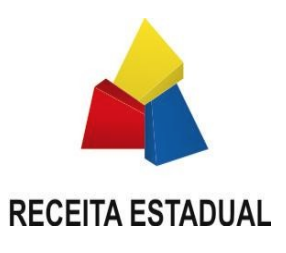

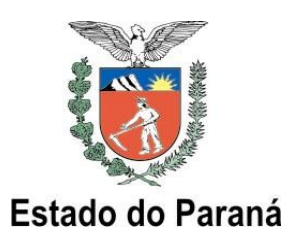

#### PASSOS FUNDAMENTAIS PARA AUTORIZAÇÃO DE EMISSÃO DE NF-e 2

Para obter a autorização de emissão de NF-e é necessário realizar dois processos que poderão ser feitos paralelamente: o de Credenciamento para Emissão de NF-e e o de Autorização de Uso de Sistema de Processamento de Dados. Como foi comentado, o processo de Credenciamento para Emissão de NF-e é composto pelo Requerimento e pela Homologação Técnica. Passo a passo, tem-se:

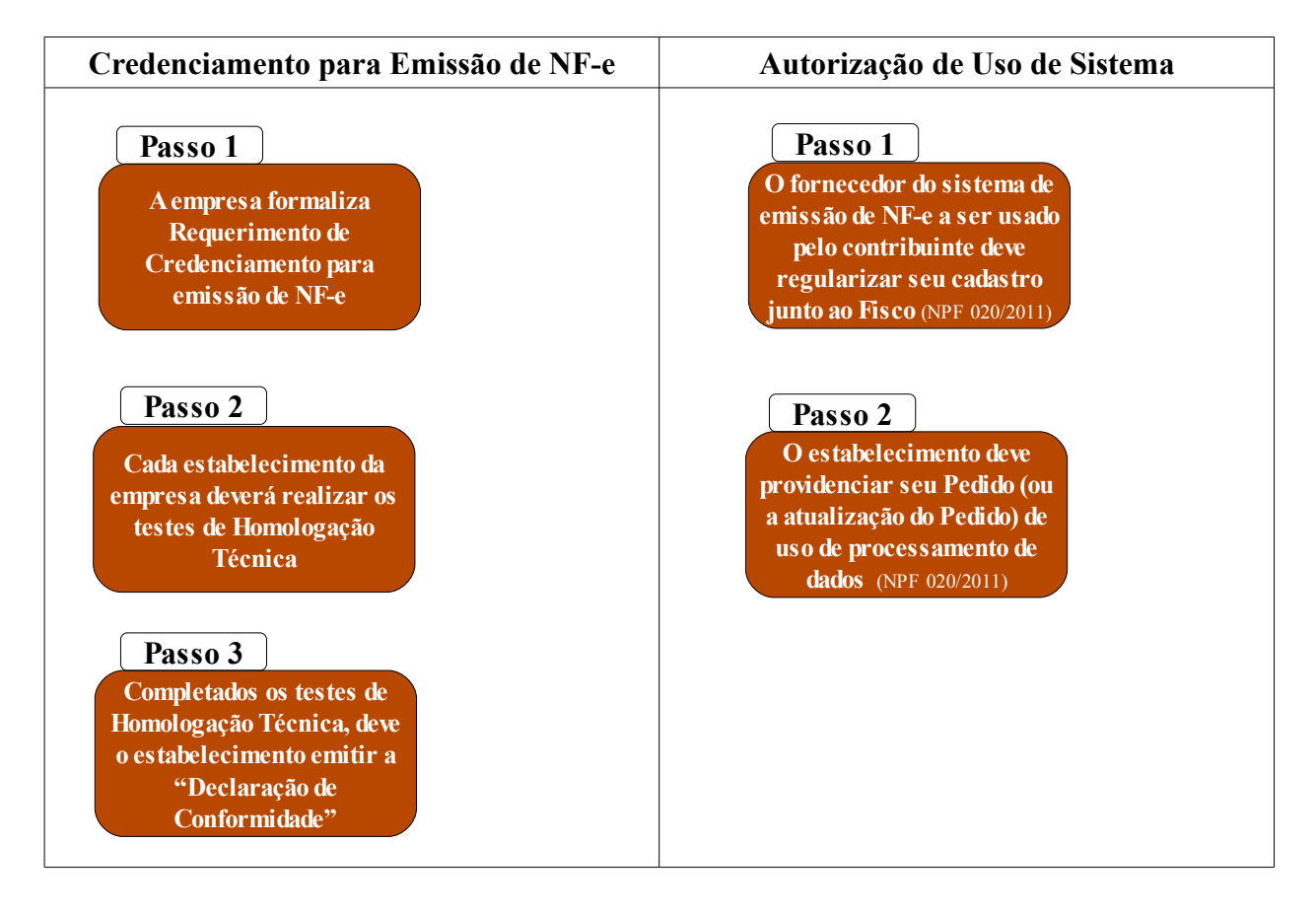

# 2.1. PROCESSO DE CREDENCIAMENTO PARA EMISSÃO DE NF-e

Passo 1 – A empresa formaliza Requerimento de Credenciamento para emissão de NF-e

O Requerimento para Credenciamento para emissão de NF-e deve ser realizado pela empresa (e não por um estabelecimento específico), no portal de serviços Receita/PR (menu NF-e >

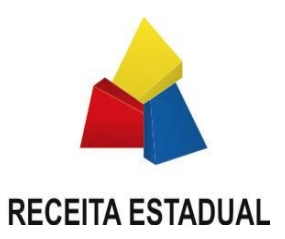

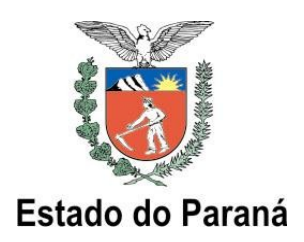

Credenciamento >Requerimento). Nesse Requerimento, a empresa deverá selecionar a inscrição estadual (CAD/ICMS) de todos os seus estabelecimentos que deverão emitir NF-e, informando ainda a sua equipe técnica que implantará o projeto NF-e e dados sobre estimativa de emissão de NFs. Ao fim do processo de Requerimento, a empresa estará automaticamente habilitada a iniciar os testes de Homologação Técnica (situação "Em Homologação").

A situação dos estabelecimentos da empresa pode ser acompanhada a qualquer momento, através de serviço disponibilizado no portal de serviços Receita/PR (menu NF-e >Credenciamento >Acompanhamento). Sugerimos que a empresa realize um acompanhamento freqüente de seus estabelecimentos.

#### Passo 2 - Cada estabelecimento da empresa na situação "Em Homologação" deverá realizar os testes mínimos exigidos

Após o Requerimento ter sido efetuado, o estabelecimento deve iniciar processo de homologação. Na Homologação Técnica, cada estabelecimento deverá realizar os testes:

- emissão e autorização de NF-e em quantidade correspondente ao pico diário de emissão.
- cancelamentos de NF-e em quantidade correspondente à décima parte do pico diário de emissão, com limite máximo de 20 cancelamentos.
- inutilizações de numeração de NF-e em quantidade correspondente à décima parte do pico diário de emissão, com limite máximo de 20 procedimentos de inutilização.

Nota: as operações elencadas nos três itens anteriores deverão ser realizadas em um único dia para cada item.

Por exemplo, se o pico de emissão for 100 NFs, deve-se autorizar em um único dia no mínimo 100 NF-e. No mesmo dia ou em outro dia, deve-se realizar no mínimo 10 cancelamentos. No mesmo dia ou em outro dia, deve-se realizar no mínimo 10 inutilizações.

Além dos testes obrigatórios, **sugere-se** ainda a realização de outros testes, tais como:

- consultas da situação de NF-e via Web Service.
- impressão do DANFE e respectiva conferência das informações.
- realização de consulta de status do serviço, via Web Service.
- realização de consulta de NF-e no Portal da SEFA.
- 🔶 autorização de pelo menos uma NF-e de cada tipo de operação que o contribuinte realiza normalmente, tais como operações internas, interestaduais, de exportação, entre outras.
- simulação de entrada em contingência e posterior retorno à emissão de NF-e, nas modalidades de contingência previstas na legislação.

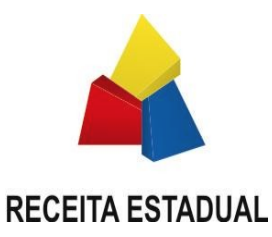

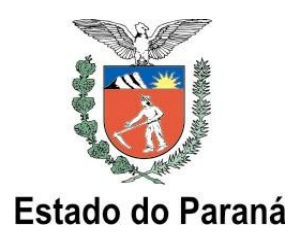

### Passo 3 - Completados os testes de Homologação Técnica, deve o estabelecimento emitir a "Declaração de Conformidade"

A emissão da Declaração de Conformidade deve ser realizada através da função de acompanhamento no portal Receita/PR (menu NF-e >Credenciamento >Acompanhamento). Nela, o estabelecimento informa que está em conformidade com as regras técnicas e legais. O sistema apenas permitirá a emissão da Declaração de Conformidade caso o estabelecimento tenha efetivamente transmitido a quantidade mínima de arquivos nos testes de homologação.

Confirmada a Declaração de Conformidade, esta será disponibilizada ao contribuinte em arquivo digital cuja integridade está garantida por codificação digital "Hash Code" obtida com a aplicação do algoritmo MD5 - Message Digest 5, para fins de identificação e autenticação do documento. Não é necessário imprimir a Declaração ou enviá-la à SEFA: a confirmação da Declaração de Conformidade e sua geração em arquivo digital com "Hash Code" já constituem procedimento suficiente para a homologação do estabelecimento.

A emissão da Declaração de Conformidade em arquivo digital finaliza o processo de Credenciamento para emissão de NF-e para o estabelecimento. Sua situação passa a ser :

- "Homologado", nos casos em que o estabelecimento não protocolou ou ainda não teve deferido seu Pedido/Comunicação de Uso de Sistema de Processamento de Dados.
- "Autorizado", nos casos em que o estabelecimento já protocolou e teve deferido seu Pedido/Comunicação de Uso de Sistema de Processamento de Dados.

Atenção: a empresa deverá emitir a "Declaração de Conformidade" para cada um de seus estabelecimentos, desde que tenham finalizado com êxito a Homologação Técnica.

# 2.2. PROCESSO DE AUTORIZAÇÃO DE USO DE SISTEMA

Passo 1: O contribuinte deverá comunicar seu fornecedor do sistema de emissão de NF-e a regularizar seu cadastro junto ao Fisco. O sistema deve conter como finalidade fiscal a emissão de NF-e (código "55")

Os procedimentos para cadastramento de fornecedores de sistemas estão contidos na Norma de Procedimento Fiscal n. 020/2011.

Passo 2 - Cada estabelecimento deverá providenciar seu Pedido (ou a atualização do Pedido) de uso de processamento de dados, para contemplar a finalidade "55" (NF-e)

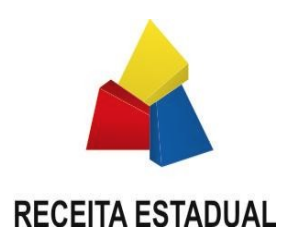

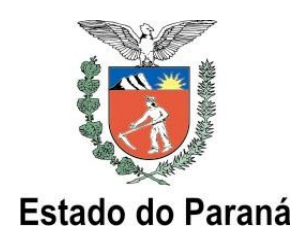

Os procedimentos para cadastramento de usuários de sistemas estão contidos na Norma de Procedimento Fiscal n. 020/2011. Somente com esse procedimento é que o estabelecimento estará efetivamente autorizado a emitir Nota Fiscal eletrônica.

#### CREDENCIAMENTO DE EMISSORES DE NF-e: FASES 3

# 3.1 FASE 1 – REQUERIMENTO

O Requerimento é a primeira fase do processo de Credenciamento para emissão de NF-e. Preliminarmente à formalização do Requerimento, a empresa deve, além de orientar seu fornecedor do sistema de emissão a regularizar seu cadastro junto à SEFA, conforme mencionado anteriormente, conhecer as especificações técnicas para emissão de Nota Fiscal eletrônica Para tanto. recomenda-se а visita ao Portal Nacional da NF-e (www.nfe.fazenda.gov.br) e o acesso à documentação disponível, em especial o contido no menu "Legislação e Documentos", qual seja, a legislação pertinente e as especificações técnicas contidas na versão mais atual do Manual de Integração da Nota Fiscal eletrônica ("Manual de Integração - Contribuinte").

Como requisito tecnológico mínimo para se tornar emissor de NF-e, o estabelecimento deve adaptar o seu sistema de emissão de notas fiscais ou adquirir um sistema de emissão que disponha das funcionalidades necessárias às especificações técnicas da NF-e. O sistema a ser utilizado, bem como o fornecedor desse sistema, devem estar cadastrados e autorizados junto à SEFA, segundo as regras da NPF n. 020/2011.

Outro pré-requisito tecnológico é a posse de certificado digital de pessoa jurídica, conforme padrão estabelecido pela Infra-estrutura de Chaves Públicas do Brasil (ICP/Brasil), uma vez que todas as transmissões à SEFA de documentos eletrônicos relacionados à NF-e devem ser assinados digitalmente.

O Requerimento deve ser realizado por responsável legal da empresa, utilizando o serviço "Requerimento de Credenciamento para Emissão de NF-e" disponível no portal Receita/PR. Essa etapa deve ser iniciada o quanto antes, de forma que os estabelecimentos da empresa disponham de mais tempo para organizar e executar a implantação da solução. A seguir, tem-se, passo a passo, o processo eletrônico de Requerimento:

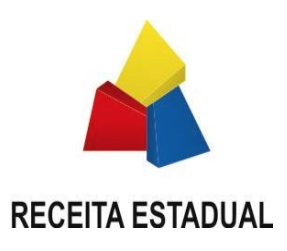

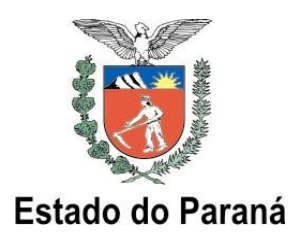

1) Acessar o portal Receita/PR, através da página da SEFA (<u>http://www.fazenda.pr.gov.br</u>):

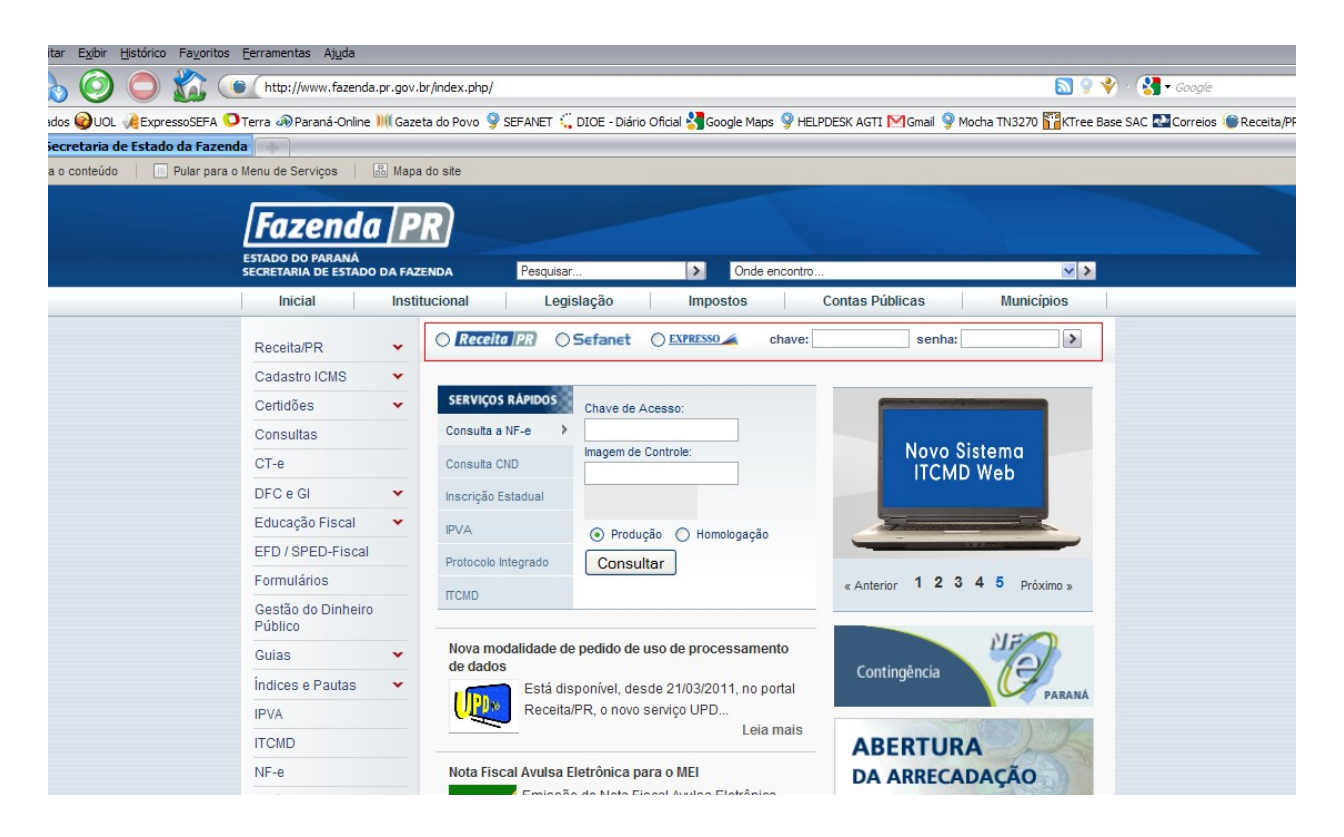

2) Acessar o portal Receita/PR para requerer Credenciamento (menu NF-e >Credenciamento > Requerimento):

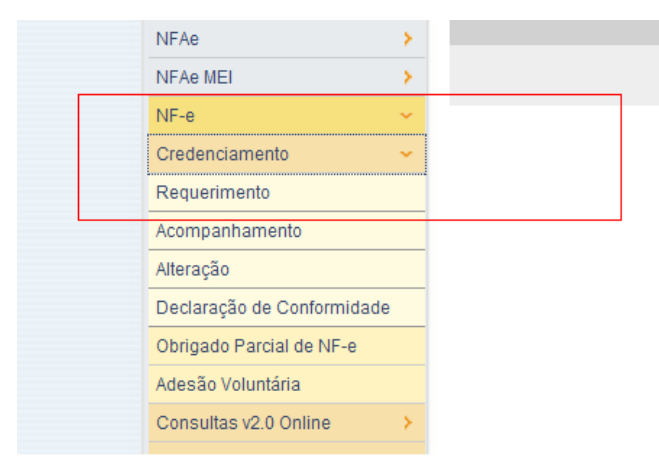

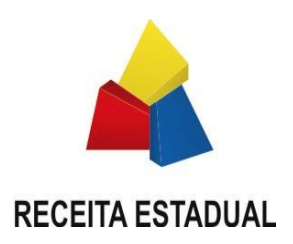

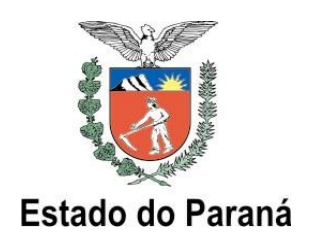

# 3) Informar o CNPJ de qualquer estabelecimento da empresa:

| Suporte ao Usuário     | > | De musica de Candenciamente por Encieño de Nate Final eletrônico (NE e)                                                                                                    |  |  |  |
|------------------------|---|----------------------------------------------------------------------------------------------------|--|--|--|
| Manutenção de Usuários | > | Requerimento de Credenciamento para Emissão de Nota Fiscal eletronica (NF-e)                                                                                                    |  |  |  |
| AIDF                   | > |                                                                                                    |  |  |  |
| Cadastro               | > | Este serviço permite o Requerimento de Credenciamento para emissão de Nota Fiscal eletrônica<br>(em substituição à Nota Fiscal modelo 1 ou 1-A) a que se refere o art. 1º do Apexo IX do RICMS/PR |  |  |  |
| CT-e                   | > | aprovado pelo Decreto n.º 1.980 de 21/12/2007.                                                                                                    |  |  |  |
| Extratos e Cálculos    | > | Indique o CNPJ de qualquer estabelecimento da empresa e clique em "Continuar".                                                                                                    |  |  |  |
| GIA, DFC e GI-Anual    | > | Antes de prosseguir recomendamos a leitura do manual de Credenciamento: Manual                                                                                                    |  |  |  |
| GR-PR e GNRE           | > | Credenciamento NF-e                                                                                                    |  |  |  |
| ITCMD                  | > |                                                                                                    |  |  |  |
| NFAe                   | > |                                                                                                    |  |  |  |
| NFAe MEI               | > | Continuar                                                                                                    |  |  |  |
| NF-e                   | ~ |                                                                                                    |  |  |  |
| Credenciamento         | ~ |                                                                                                    |  |  |  |
| Requerimento           |   |                                                                                                    |  |  |  |

4) Na tela seguinte, serão listados os estabelecimentos vinculados ao CNPJ empresa (primeiros oito dígitos do CNPJ informado). Serão listados apenas os estabelecimentos ativos cujo regime tributário esteja vinculado a emissão de documentos fiscais (excluem-se, portanto, as inscrições auxiliares e as de substituto tributário) e que tenham no cadastro de contribuintes de ICMS a "marca" de obrigados ao uso de NF-e. Listam-se também os sócios da empresa. Nesse momento, devem ser selecionados os estabelecimentos que a empresa incluirá no processo de Homologação Técnica. Vale lembrar que a emissão de NF-e é obrigatória para os estabelecimentos enquadrados nas Normas de Procedimento Fiscal n. 41/2009 e 95/2009.

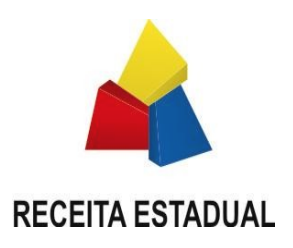

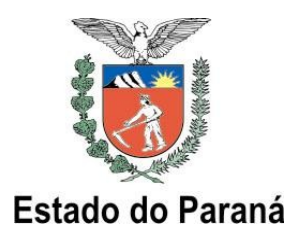

## Requerimento de Credenciamento para Emissão de NF-e Seleção dos estabelecimentos

|                  | Empresa |  |
|------------------|---------|--|
| Inscrição CNPJ   |         |  |
| Nome Empresarial |         |  |

| Seleção dos Estabelecimentos Emissores de NF-e |          |  |                |  |
|------------------------------------------------|----------|--|----------------|--|
|                                                | CAD/ICMS |  | Inscrição CNPJ |  |
|                                                | Endereço |  |                |  |

| Sócios da Empresa |      |              |  |  |
|-------------------|------|--------------|--|--|
| CPF/CNPJ          | Nome | Qualificação |  |  |
|                   |      |              |  |  |
|                   |      |              |  |  |
|                   |      |              |  |  |

#### Requerimento

A empresa acima identificada:

a) requer Credenciamento para emissão de Nota Fiscal eletrônica a que se refere o art. 1º do Anexo IX do RICMS/PR, aprovado pelo Decreto n.º 1.980 de 21/12/2007, para os estabelecimentos selecionados.

b) declara que conhece a documentação relativa às especificações técnicas necessárias para tornar-se emissor de NF-e, disponível no Portal Nacional da NF-e (www.nfe.fazenda.gov.br), bem como conhece todos os dispositivos legais paranaenses relacionados à Nota Fiscal eletrônica, disponíveis no Portal da SEFA ( www.fazenda.pr.gov.br).

#### **IMPORTANTE**

O presente Requerimento implica em solicitação de acesso ao ambiente de homologação técnica da Secretaria da Fazenda do Paraná para testes de homologação do sistema de emissão de NF-e do contribuinte. O deferimento do Credenciamento para emissão de NF-e está condicionado ao atendimento dos requisitos de homologação técnica do sistema do contribuinte.

Confirmar Requerimento

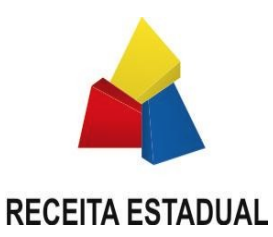

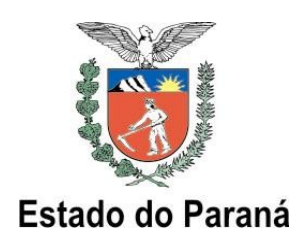

5) A empresa deve então informar, para cada estabelecimento, alguns dados de estimativa de emissão de notas fiscais: a quantidade máxima de notas emitidas em um dia (pico de emissão). Essa quantidade informada será utilizada como parâmetro de teste mínimo. Deve-se também informar a equipe (nome, e-mail, telefone) responsável pela implantação do projeto, para o caso da SEFA necessitar contatar a empresa. Devem ser informados também os dados de pelo menos um contato, podendo ainda serem incluídos até seis membros da equipe técnica. Após preencher as informações, basta confirmar o Requerimento. Vale notar que os dados relativos à estimativa de emissão são de exclusiva responsabilidade do contribuinte, que deve informar a quantidade que mais adequadamente reflete sua realidade operacional. Como foi mencionado, tal estimativa será utilizada como parâmetro de análise durante a homologação.

# Requerimento de Credenciamento para Emissão de NF-e Estimativas de Emissão e Equipe Técnica

| DA ESTIMATIVA DE EMISSÃO DE NF-e |           |                                  |                      |  |  |
|----------------------------------|-----------|----------------------------------|----------------------|--|--|
|                                  | CAD/ICMS  | CNPJ                             | Pico de emissão(*)   |  |  |
|                                  |           |                                  |                      |  |  |
|                                  | (*)Quan   | tidade máxima de NFs emitidas er | m um dia.            |  |  |
|                                  |           |                                  |                      |  |  |
|                                  | DA EQ     | UIPE TÉCNICA DO PROJE            | TO NF-e              |  |  |
| Técnico 1                        |           |                                  |                      |  |  |
| Nome                             |           |                                  |                      |  |  |
| E-mail                           |           |                                  |                      |  |  |
| Telefone                         |           |                                  |                      |  |  |
|                                  | Continuar | Adicionar Técnico Remover Técn   | ico Restaurar Limpar |  |  |

Imprimir • Voltar • Fechar

6) Após a confirmação do preenchimento das informações (botão "Continuar" da tela anterior), surgirá uma tela para conferência e confirmação do Requerimento ("Extrato de Conferência"). A confirmação do Requerimento implica em solicitação de acesso ao ambiente interno de homologação da SEFA para a realização dos testes de Homologação Técnica. Cada estabelecimento deverá realizar os testes de forma autônoma (ou seja, é o estabelecimento que deve ser Credenciado, não a empresa).

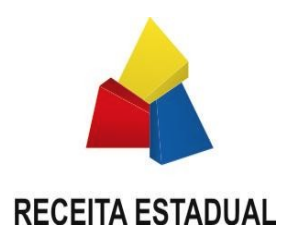

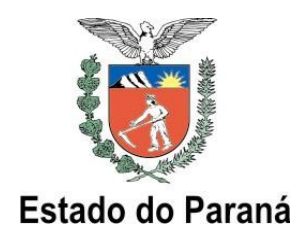

7) Após a confirmação do Requerimento, os estabelecimentos da empresa já estarão automaticamente habilitados a iniciar a segunda e última fase do Credenciamento, qual seja, a dos testes de <u>Homologação Técnica</u>:

#### Requerimento de Credenciamento para Emissão de NF-e

Prezado Usuário

Seu Requerimento de Credenciamento para emissão de NF-e foi realizado com sucesso. Acompanhe o andamento da situação de sua solicitação na função "Acompanhamento de Requerimento de Credenciamento".

INFORMAÇÕES IMPORTANTES:

- A Secretaria da Fazenda não valida um sistema de emissão de NF-e, apenas faz verificações de requisitos mínimos necessários. Assim, caso eventualmente seja verificado, a qualquer momento, que o sistema utilizado pelo estabelecimento realiza operações em desacordo com as especificações técnicas contidas no "Manual de Integração – Contribuinte" ou em desacordo com a legislação tributária vigente, o estabelecimento usuário do sistema, bem como o Fornecedor desse sistema, estão sujeitos às sanções fiscais e criminais cabíveis.
- A homologação técnica do sistema emissor de NF-e é realizada com base nas especificações da versão vigente da NF-e. Cabe ao contribuinte acompanhar e manter o seu sistema emissor de NF-e atualizado com as novas versões da especificação.
- As NF-e transmitidas para o ambiente de homologação não possuem validade jurídica.
- Os estabelecimentos abaixo elencados já se encontram habilitados a iniciar os testes de homologação técnica.

DAS INFORMAÇÕES DA EMPRESA

CNPJ da Empresa Nome Empresarial

DAS INFORMAÇÕES DOS ESTABELECIMENTOS

CAD/ICMS CNPJ

Imprimir • Fechar

# 3.2 FASE 2 – HOMOLOGAÇÃO TÉCNICA

A homologação técnica é uma fase preparatória para a emissão de NF-e pelo estabelecimento e visa verificar se o sistema emissor de NF-e utilizado pelo estabelecimento atende aos requisitos estabelecidos pelo "Manual de Integração – Contribuinte", documento que registra as especificações nacionais do Sistema da Nota Fiscal Eletrônica e que se encontra disponível no

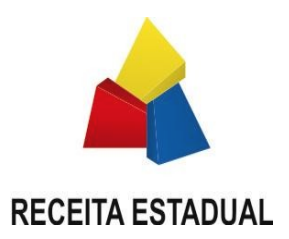

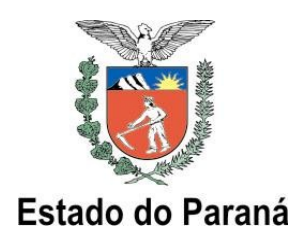

Portal Nacional da NF-e

A Secretaria da Fazenda não valida sistemas de emissão de NF-e, apenas faz verificações de requisitos mínimos necessários. Assim, caso eventualmente seja verificado que o sistema utilizado pelo estabelecimento realiza operações em desacordo com as especificações técnicas contidas no "Manual de Integração - Contribuinte" ou em desacordo com a legislação tributária vigente, o estabelecimento usuário do sistema, bem como o Fornecedor desse sistema, estarão sujeitos às sanções fiscais e criminais cabíveis.

**Importante:** as NF-e transmitidas para o ambiente de homologação da SEFA não possuem validade jurídica.

Preliminarmente à Homologação Técnica em si, sugere-se que sejam realizados os seguintes testes iniciais:

- ◆ Testar a comunicação com a SEFA: estabelecer conexão HTTPS com o servidor de Homologação;
- ♦ Gerar arquivos XML conforme especificado no Manual de Integração Contribuinte, assinando-os com o certificado digital e transmitindo-os para a SEFA através de seu sistema emissor NF-e;
- ◆ Transmitir pelo menos uma NF-e, obtendo a respectiva Autorização de Uso, executar pelo menos um cancelamento e uma inutilização.

O objetivo desses testes iniciais é apenas garantir que o sistema emissor do estabelecimento esteja adequadamente configurado para iniciar os procedimentos de homologação.

#### 3.2.1 OS TESTES DE HOMOLOGAÇÃO TÉCNICA

Os testes de homologação técnica têm por objetivo testar o processo de emissão de NF-e em um cenário de volume normal e também de alto volume de transações, buscando dar segurança ao estabelecimento quanto à capacidade de atendimento da infra-estrutura de autorização de NF-e da SEFA em situações de uso intenso. Também permitem ao estabelecimento identificar eventuais ajustes necessários em seus processos internos.

Durante os testes, em pelo menos 1 dia o estabelecimento deverá realizar no mínimo:

- emissão de NF-e em quantidade correspondente ao pico diário de emissão;
- cancelamentos de NF-e em quantidade correspondente a um décimo do pico diário de emissão, com limite máximo de 20 cancelamentos;
- inutilizações de Numeração de NF-e em quantidade correspondente a um décimo do pico

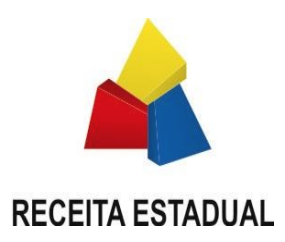

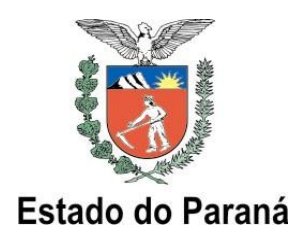

diário de emissão, com limite máximo de 20 procedimentos de inutilização.

Não é necessário realizar os três tipos de testes (autorização, cancelamento, inutilização) no mesmo dia, porém o volume mínimo necessário para cada tipo de teste tem de ser feito em um único dia.

Em adição aos testes obrigatórios acima elencados, sugere-se a execução dos seguintes testes:

- Consultas da situação de NF-e via Web Service;
- Impressão do DANFE e respectiva conferência das informações;
- Realização de consulta de status do serviço, via Web Service;
- Realização de consulta de NF-e no Portal da SEFA;
- Autorização de pelo menos uma NF-e de cada tipo de operação que o contribuinte realiza normalmente, tais como operações internas, interestaduais, de exportação, entre outras;
- Testes de simulação de entrada nas modalidades de contingência previstas na legislação, simulando-se perda de comunicação com a SEFA e testando-se a transição para emissão de DANFE em formulário de segurança, a transmissão da DPEC e a transmissão para o SCAN. Do mesmo modo, deve-se também testar o retorno à emissão de NF-e, simulando o restabelecimento da comunicação e o envio do arquivo NF-e das DANFEs impressas em contingência. Os endereços de homologação encontram-se no Portal da SEFA <a href="http://www.fazenda.pr.gov.br">http://www.fazenda.pr.gov.br</a>, menu >nfe >contingência >regras.

Após a realização dos testes de Homologação Técnica, o estabelecimento deve emitir a Declaração de Conformidade, onde declara que realizou com sucesso os testes e que seu sistema está em conformidade com as regras técnicas e legais. Isso deve ser feito através da função de acompanhamento no portal Receita/PR (menu NF-e >Credenciamento >Acompanhamento).

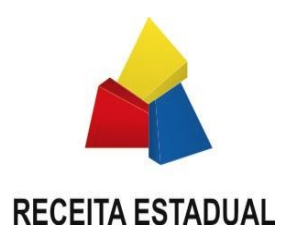

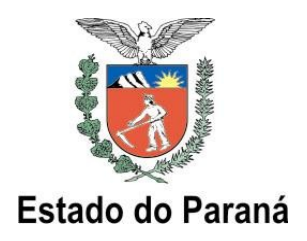

# 4 A FUNÇÃO DE ACOMPANHAMENTO

Uma vez efetuado o Requerimento, a empresa deve acompanhar a situação do Credenciamento para cada estabelecimento, através da função de acompanhamento no portal Receita/PR:

|    | NFAe                   | >     |  |
|----|------------------------|-------|--|
| _  | NFAe MEI               | >     |  |
|    | NF-e                   | ~     |  |
|    | Credenciamento         | ~     |  |
|    | Requerimento           |       |  |
|    | Acompanhamento         |       |  |
| L_ | Alteração              |       |  |
|    | Declaração de Conform  | idade |  |
|    | Obrigado Parcial de NE | -e    |  |

Na tela que surge, basta informar o CNPJ de qualquer estabelecimento da empresa:

| Supone ao Osuano<br>Manutenção de Liquários |   | Acompanhamento de Credenciamento para emissão de Nota Fiscal eletrônica (NF-e)                                                                                         |
|---------------------------------------------|---|----------------------------------------------------------------------------------------------------|
| AIDF                                        | > |                                                                                                    |
| Cadastro                                    | > | Este serviço permite o acompanhamento do processo de credenciamento para emi<br>Fiscal eletrônica (em substituição à Nota Fiscal modelo 1 ou 1-A) a que se refere o ar |
| CT-e                                        | > | IX do RICMS/PR, aprovado pelo Decreto n.º 1.980 de 21/12/2007.                                                                                                    |
| Extratos e Cálculos                         | > | Indique o CNPJ de qualquer estabelecimento da empresa e clique em "Continuar".                                                                                         |
| GIA, DFC e GI-Anual                         | > |                                                                                                    |
| GR-PR e GNRE                                | > | CNPJ                                                                                                    |
| ITCMD                                       | > | Continuar Limpar                                                                                                    |
| NFAe                                        | > |                                                                                                    |
| NFAe MEI                                    | > |                                                                                                    |
| NF-e                                        | > |                                                                                                    |

Após acessar o serviço de Acompanhamento, serão listados os estabelecimentos da empresa que se encontram cadastrados no processo de Credenciamento para emissão de NF-e, com suas respectivas situações no processo. Basta clicar no ícone de acompanhamento (uma "lupa"). O

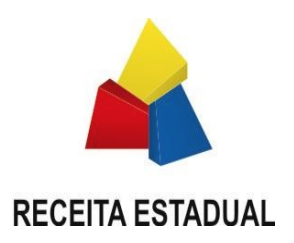

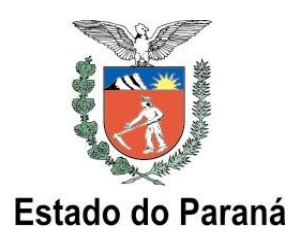

Acompanhamento é possível apenas para os estabelecimentos na situação "Em Homologação", uma vez que as situações "Homologado" e "Autorizado" são casos onde já foi finalizada a homologação técnica (para esses casos mostra-se a figura de uma bola verde):

# Acompanhamento de Credenciamento para emissão de NF-e Estabelecimentos credenciados para homologação

| Empresa          |                                    |                |                |  |  |
|------------------|------------------------------------|----------------|----------------|--|--|
| Inscrição CNPJ   | Inscrição CNPJ                     |                |                |  |  |
| Nome Empresarial |                                    |                |                |  |  |
|                  |                                    |                |                |  |  |
|                  | Estabelecimentos Emissores de NF-e |                |                |  |  |
| CAD/ICMS         | CNPJ                               | Situação       | Acompanhamento |  |  |
|                  |                                    | Em Homologação | Q              |  |  |
|                  |                                    | Homologado     | •              |  |  |
|                  |                                    | Autorizado     | •              |  |  |

Clique em Q para acompanhar a situação.

Nota: caso apareça uma mensagem de erro, favor consultar o Anexo I – Mensagens de Credenciamento deste manual.

As situações em que um estabelecimento pode se encontrar são:

#### "Em Homologação"

Refere-se ao estabelecimento que está atualmente realizando testes de Homologação Técnica.

#### 🔶 "Homologado"

Refere-se ao estabelecimento credenciado a emitir NF-e (finalizou os testes de Homologação Técnica e emitiu a Declaração de Conformidade).

#### 🔶 "Autorizado"

Refere-se ao estabelecimento autorizado a emitir NF-e (finalizou os testes de Homologação Técnica, emitiu a Declaração de Conformidade e teve deferido seu Pedido/Comunicação de Uso de Sistema de Processamento de Dados).

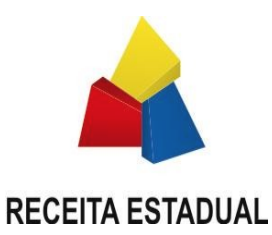

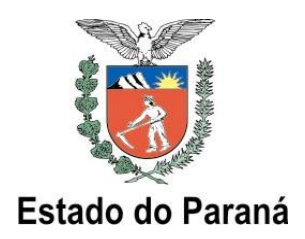

Importante: Caso a situação do estabelecimento for "Em Homologação", será disponibilizado link (ícone "lupa") para que possa ser emitida a Declaração de Conformidade quando o estabelecimento completar os testes da fase de Homologação Técnica. Na Declaração de Conformidade, o estabelecimento declara ter realizado com êxito os testes exigidos. Esse relatório poderá ser emitido por qualquer usuário cadastrado no portal Receita/PR que tenha acesso ao dados da empresa (sócios ou contabilistas). Os procedimentos de emissão da Declaração de Conformidade estão descritos a seguir.

Ao clicar no acompanhamento "ícone "lupa", será mostrada a tela da "Declaração de Conformidade", onde pode-se verificar a quantificação dos testes realizados. Se o volume de testes já atingiu o mínimo necessário, a quantidade será mostrada em azul, caso contrário será mostrada em vermelho. O campo "Data" indica a data em que aquela quantidade (de autorização, cancelamento ou inutilização) foi transmitida. É mostrada apenas uma data, aquela de maior quantidade transmitida.

A SEFA realizará algumas verificações, com base nos arquivos transmitidos pelo estabelecimento, a fim de garantir que o volume mínimo de testes tenha sido de fato realizado. Essas verificações pelo Fisco estadual serão realizadas automaticamente pelo sistema de homologação.

A verificação automática abrange apenas a avaliação da quantidade, não se atendo ao tipo de operação das NF-e de testes. A SEFA recomenda fortemente que a empresa teste durante a emissão de NF-e não apenas o volume de notas (quantidade) mas também os diversos tipos de operações que normalmente pratica em seu estabelecimento (venda, transferência, etc.), tipos de produtos que opera, os clientes/fornecedores que possui, etc., a fim de garantir conformidade entre o sistema emissor da empresa e o sistema autorizador da SEFA.

A seguir ilustra-se a tela de acompanhamento de estabelecimento, onde se pode visualizar as quantidades de documentos recebidos pelo sistema da SEFA e, sendo o caso, emitir a Declaração de Conformidade:

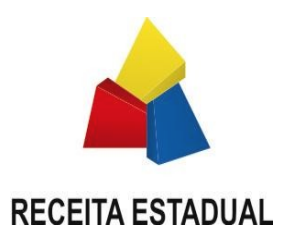

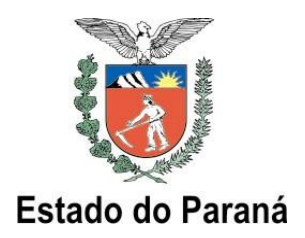

# Declaração de Conformidade de Homologação Técnica para emissão de Nota Fiscal eletrônica (NF-e)

Este serviço permite a emissão da Declaração de Conformidade com o processo de homologação técnica para emissão de Nota Fiscal eletrônica (em substituição à Nota Fiscal modelo 1 ou 1-A) a que se refere o art. 115, inciso XXIII do Regulamento do ICMS do Paraná.

IMPORTANTE: Este serviço está disponível apenas para os estabelecimentos que finalizaram a Homologação Técnica.

| Indentificação do Estabelecimento |  |                |  |  |
|-----------------------------------|--|----------------|--|--|
| Inscrição CAD/ICMS                |  | Inscrição CNPJ |  |  |
| Nome Empresarial                  |  |                |  |  |

### DECLARAÇÃO DE CONFORMIDADE COM A HOMOLOGAÇÃO TÉCNICA

| Quantificação das Operações Realizadas |                      |                   |            |  |
|----------------------------------------|----------------------|-------------------|------------|--|
| Tipo da Operação                       | Quantidade Realizada | Quantidade Mínima | Data       |  |
| Autorizações                           | 1323                 | 555               | 14/11/2008 |  |
| Cancelamentos                          | 3                    | 20                | 11/11/2008 |  |
| Inutilizações                          | 0                    | 20                |            |  |

Declaramos, sob as penalidades da lei, que nosso sistema de emissão de NF-e:

- está em total conformidade com as especificacões técnicas de emissão de Nota Fiscal eletrônica constantes na versão atual do "Manual de Integração - Contribuinte" disponível no Portal Nacional NF-e (http://www.nfe.fazenda.gov.br)
- está em total conformidade com a legislação tributária vigente;
- não possui funções ou recursos, ocultos ou não, que possam comprometer a segurança fiscal do sistema:
- não possui funções ou recursos que permitam o gerenciamento dissimulado ou oculto de informações e registros paralelos, diversos ou complementares aos declarados ao Fisco;
- está configurado de forma que os campos impressos no DANFE (Documento Auxiliar da Nota Fiscal Eletrônica) reproduzem fielmente ao conteúdo da respectiva NF-e:

Confirmar Declaração Voltar

Imprimir . Fechar

~

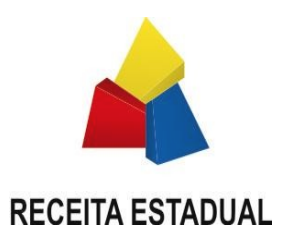

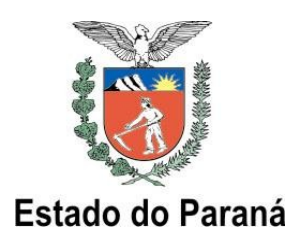

Vale lembrar que apenas na condição de "Autorizado" é que o estabelecimento efetivamente poderá iniciar a emissão de NF-e em produção (NF-e com validade jurídica). Para tanto, o seu Pedido/Comunicação de Uso de Sistema de Processamento de Dados (ou a atualização do Pedido/Comunicação) que contempla a finalidade "55" (NF-e) deverá estar deferido, conforme regras da NPF n. 020/2011.

Após emitir a Declaração, surge a tela de confirmação da emissão da Declaração de Conformidade, onde é indicado o "Hash Code" (MD5) do documento, que pode ser visualizado a qualquer momento pelo contribuinte:

### Declaração de Conformidade para emissão de NF-e

| Indentificação do Estabelecimento |                |  |  |
|-----------------------------------|----------------|--|--|
| Inscrição CAD/ICMS                | Inscrição CNPJ |  |  |
| Nome Empresarial                  |                |  |  |

Prezado contribuinte:

Sua Declaração de Conformidade para emissão de Nota Eiscal eletrônica (NE-e) foi enviada com sucesso

Não é necessário imprimir a Declaração de Conformidade, mas caso deseje mantê-la em arquivo, clicue aqui (MD5 FC835D3992CA37DF97236164604D77EF). Para visualizar faça o download do arquivo zip, descompacte-o e abra o arquivo 76756816000101.xml.

#### IMPORTANTE:

O estabelecimento deverá efetuar o "Pedido/Comunicação de Uso de Sistema de Processamento de Dados" a que se refere o artigo 401 do RICMS/PR, ou atualizar seu Pedido/Comunicação caso já seja usuário autorizado, para incluir a emissão de NF e na relação de documentos fiscais emitidos, conforme regras estabelecidas na Norma de Procedimento Fiscal 018/2001. Somente após o deferimento do Pedido/Comunicação é que o estabelecimento será considerado autorizado à emissão de NF-e.

Imprimir • Fechar

Nota: na tela de confirmação da emissão da Declaração de Conformidade, a informação destacada como Importante a respeito do Pedido/Comunicação de Uso de Sistema de Processamento de Dados surgirá na tela apenas para os estabelecimentos que ainda não tiveram deferido esse Pedido/Comunicação. Para aqueles que já cumpriram esse prérequisito, a mensagem não será mostrada.

O "Hash Code" é uma codificação da Declaração de Conformidade do estabelecimento e garante a integridade do documento.

Atenção: o ambiente de homologação é destinado apenas aos testes técnicos de

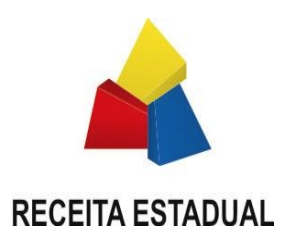

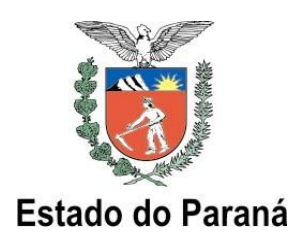

homologação. O estabelecimento já autorizado a emitir NF-e deve realizar suas operações (transmissão dos arquivos) com o **ambiente de produção** do projeto NF-e da SEFA, e não com o **ambiente de homologação**. Todas as NF-e transmitidas ao ambiente de produção possuem validade jurídica.

Importante: a lista dos endereços URL dos Web Services que compõem o ambiente de homologação e de produção da Secretaria da Fazenda do Paraná está disponível no Portal da SEFA.

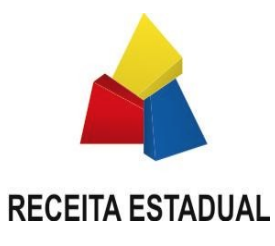

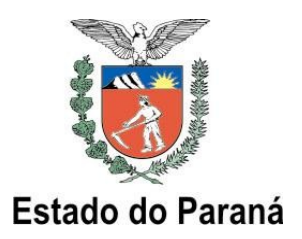

# 5 ANEXO 1 – MENSAGENS DE ERRO, CREDENCIAMENTO NF-e

| Serviço                                                                                               | Exemplo de Mensagem (Motivo)                                                                                                    | Explicação                                                                                                    |
|----------------------------------------------------------------------------------------------------|----------------------------------------------------------------------------------------------------|----------------------------------------------------------------------------------------------------|
| Requerimento de<br>Credenciamento para<br>Emissão NF-e                                                | A empresa informada (CNPJ xx.xxx.xxx)<br>consta no cadastro de contribuintes como não<br>enquadrada na obrigatoriedade de uso da NF-<br>e. Caso algum estabelecimento da empresa<br>pratique operação sujeita à obrigatoriedade,<br>verifique se os dados cadastrais relativos à<br>atividade econômica estão devidamente<br>atualizados na Receita Estadual. Caso se trate<br>de Adesão Voluntária, é necessário<br>primeiramente formalizar solicitação de<br>Adesão Voluntária. | Ocorre quando uma empresa tenta requerer<br>credenciamento para emissão de NF-e porém o<br>sistema não encontra nenhum estabelecimento da<br>empresa com a "marca" NFE ou então quando o<br>CNPJ informado não possui a "marca" NFE.<br><i>Nota: a "marca" NFE é um atributo no cadastro de</i><br><i>contribuintes que indica se o estabelecimento está</i><br><i>obrigado ao uso de NF-e.</i> |
|                                                                                                    | A empresa já possui estabelecimentos<br>credenciados ou em credenciamento. Favor<br>utilizar a rotina de "Acompanhamento de<br>Requerimento de Credenciamento".                                                                                                    | Ocorre quando todos os estabelecimentos com a<br>"marca" NF-e do CNPJ informado já foram objeto de<br>Requerimento.                                                                                                    |
|                                                                                                    | NENHUM ESTABELECIMENTO<br>ENCONTRADO PARA ESTA INSCRIÇÃO<br>CN                                                                                                    | Ocorre quando há apenas estabelecimentos inativos para o CNPJ informado.                                                                                                    |
|                                                                                                    | XXXXXXXXXXX - INSCRIÇÃO CNPJ<br>INEXISTENTE                                                                                                    | Ocorre quando não existe no cadastro de contribuintes nenhum estabelecimento para o CNPJ informado.                                                                                                    |
| Acompanhamento de<br>Credenciamento para<br>emissão de NF-e                                           | Não foram encontrados estabelecimentos credenciados ou em credenciamento para a empresa informada (CNPJ xx.xxx.xxx).                                                                                                    | Ocorre quando o CNPJ informado não possui nenhum estabelecimento objeto de Requerimento anterior.                                                                                                    |
|                                                                                                    | XXXXXXXXXXX - INSCRIÇÃO CNPJ<br>INEXISTENTE                                                                                                    | Ocorre quando não existe no cadastro de contribuintes nenhum estabelecimento para o CNPJ informado.                                                                                                    |
| Alteração de<br>Requerimento de<br>Credenciamento para<br>Emissão de Nota Fiscal<br>eletrônica (NF-e) | Prezado contribuinte: não há estabelecimentos<br>da empresa (CNPJ xxxxxxx) na situação 'Em<br>Homologação'.                                                                                                    | Ocorre quando não há para a empresa informada<br>nenhum estabelecimento que tenha sido objeto de<br>Requerimento de Credenciamento.                                                                                                    |
|                                                                                                    | XXXXXXXXXXX - INSCRIÇÃO CNPJ<br>INEXISTENTE                                                                                                    | Ocorre quando não existe no cadastro de contribuintes nenhum estabelecimento para o CNPJ informado.                                                                                                    |
| Visualização da<br>Declaração de<br>Conformidade                                                      | Não foi possível encontrar a declaração de conformidade                                                                                                    | Ocorre quando o CNPJ informado não está na situação "Homologado" ou "Autorizado"                                                                                                    |

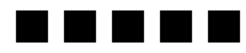